## INSTRUCTIVO PARA RECUPERAR LAS CREDENCIALES DE ACCESO

Ingrese a la página de la Alcaldía de Chía a través del link www.chia-Cundinamarca.gov.co / Trámites y Servicios / Impuesto de Industria y Comercio

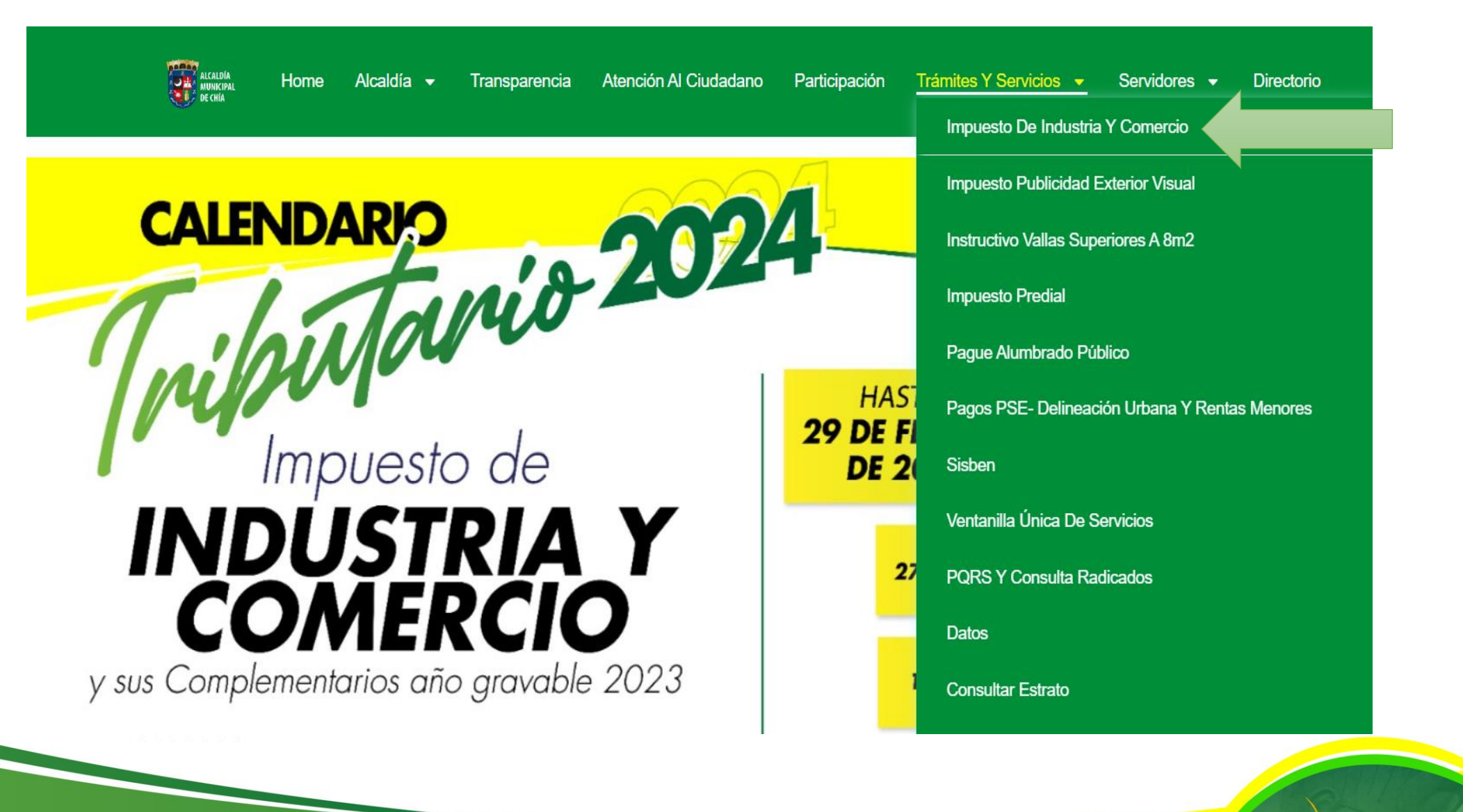

ALCALDI

## Ingrese a Olvidó sus datos de acceso

📔 lyric-chia.seygobservices.com:3000 - Google Chrome

▲ No es seguro | lyric-chia.seygobservices.com:3000

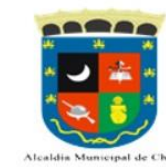

MODULO DE REGISTRO Y DECLARACIONES DE INDUSTRIA Y COMERCIO AVISOS Y TABLEROS Y RETENCIONES

Alcaldia Municipal de Chia

| IMPUESTO<br>Page | DE INDUSTRIA Y C<br>Anticipado Volunt | OMERCIO<br>ario | Credenciales de Acceso     | Hasnet Servi | ice   |
|------------------|---------------------------------------|-----------------|----------------------------|--------------|-------|
| Declaración      | Descuento                             | Fecha Límite    |                            |              | -     |
| 6° Bimestre-202  | 2 8,00%                               | 16/01/2023      | Registro de Industria y    | 9            | 0     |
| Anual-2022       | 5,00%                                 | 28/02/2023      | . Identificación           | 6            | 4     |
| 1° Bimestre-202  | 3 8,00%                               | 14/03/2023      |                            |              | _     |
| 2° Bimestre-202  | 3 8,00%                               | 15/05/2023      | 🚖 Clave                    | 5            | 3     |
| 3° Bimestre-202  | 3 8,00%                               | 17/07/2023      | r<br>Continuar             | 2            | Lir   |
| 4° Bimestre-202  | 3 8,00%                               | 14/09/2023      |                            |              |       |
| 5° Bimestre-202  | 3 8,00%                               |                 | Olvidó sus datos de acceso | Solicitar    | r RIC |
| RETENCION        |                                       | COMERCIO        |                            |              |       |
| Declaración      | Año Gravable                          | Fecha Límite    | Preguntas Frecuentes       |              |       |
| 6° Bimestre      | 2022                                  | 16/01/2023      | Normatividad               |              |       |
| 1° Bimestre      | 2023                                  | 14/03/2023      | Normatividad               |              |       |
| 2° Bimestre      | 2023                                  | 15/05/2023      | Circulares                 |              |       |
|                  |                                       |                 |                            |              |       |

A L C A L D E

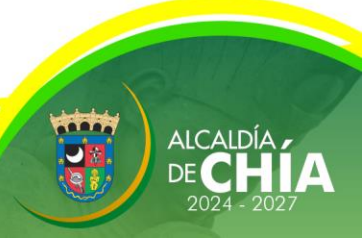

## Digite su **RIC** y luego de clic en Puscar para identificar el correo electrónico que tiene inscrito y al cual llegaran las Credenciales de Acceso, por último dar clic en Enviar a mi correo

Recordar Datos de Acceso - Google Chrome

A No es seguro | lyric-chia.seygobservices.com:3000/Remember

Recordar Datos de Acceso:

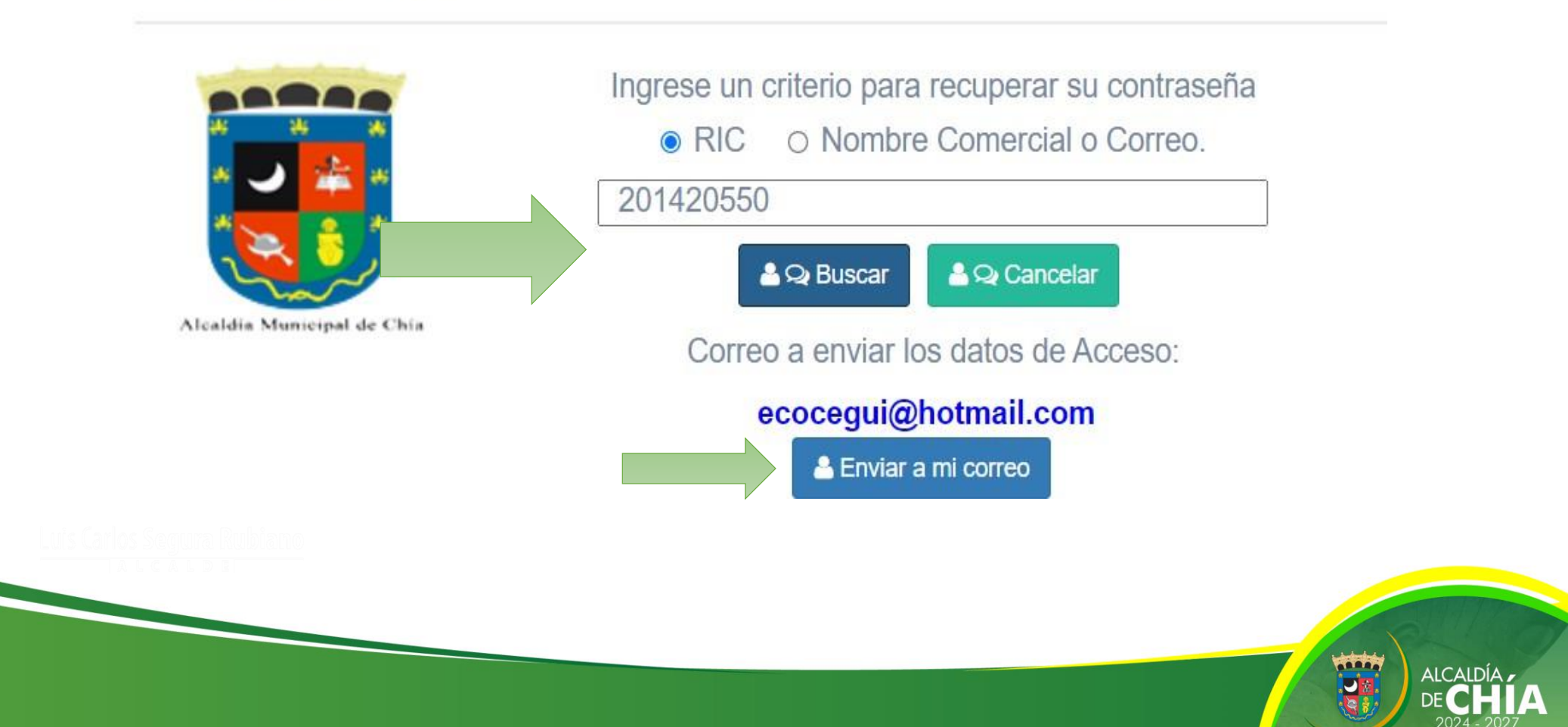

Por favor verifique las diferentes bandejas de entrada en el correo electrónico, inclusive los correos no deseados.

Dado el caso que el correo electrónico en mención la no este disponible, por favor envíe un correo electrónico a <u>contactenos@chia.gov.co</u> indicando el NIT de la empresa y el nuevo correo electrónico de contacto, con la intención de actualizarlo en la base de datos y de esta manera volver a enviar las credenciales de acceso.

El correo del cual llegan las credenciales de acceso es <u>no-reply@seygob.com</u> y el Asunto es **Creación de Usuario**.